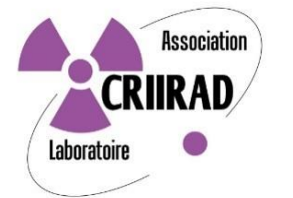

# Procédure d'installation de Lilo sur le navigateur Mozilla Firefox

# 1) Installation du moteur de recherche

Pour lancer l'installation du module complémentaire « Moteur de Recherche Lilo » dans votre navigateur Mozilla Firefox, il suffit *d'aller sur site web de Lilo* <u>www.lilo.org/fr</u> :

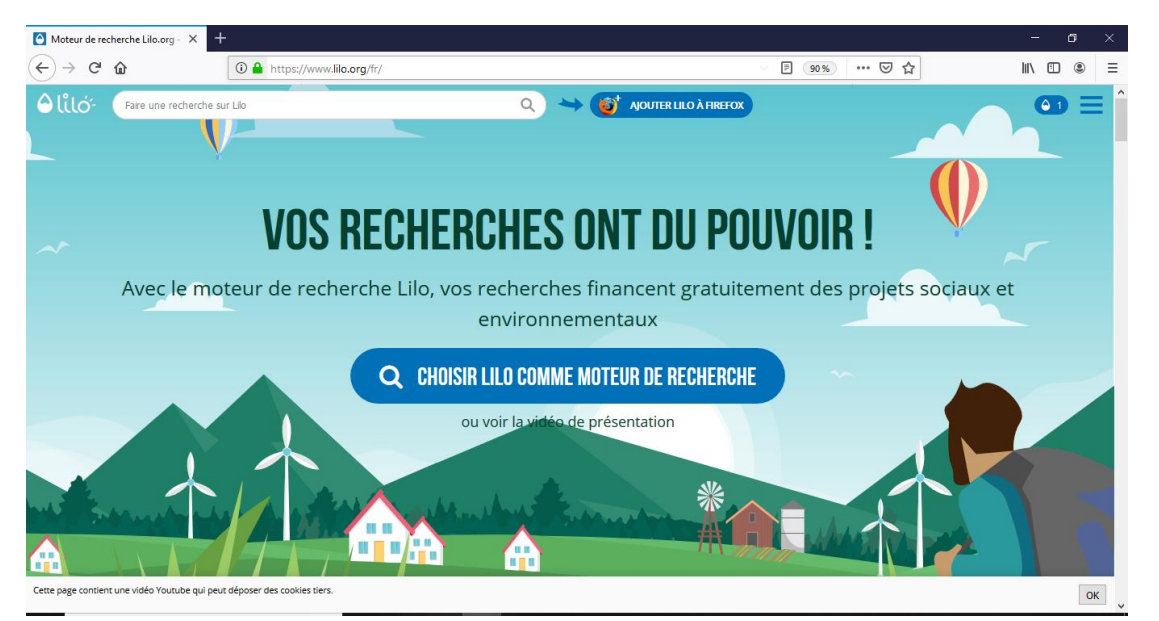

Lilo détecte automatiquement le navigateur que vous utilisez et vous propose d'installer la version du moteur de recherches Lilo adapté à Mozilla Firefox.

#### *Cliquez sur « Ajouter Lilo à Firefox »* pour continuer.

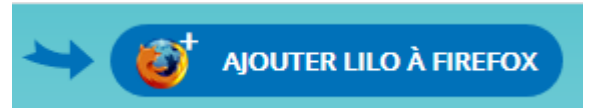

S'affiche alors une page plus complète avec quelques explications :

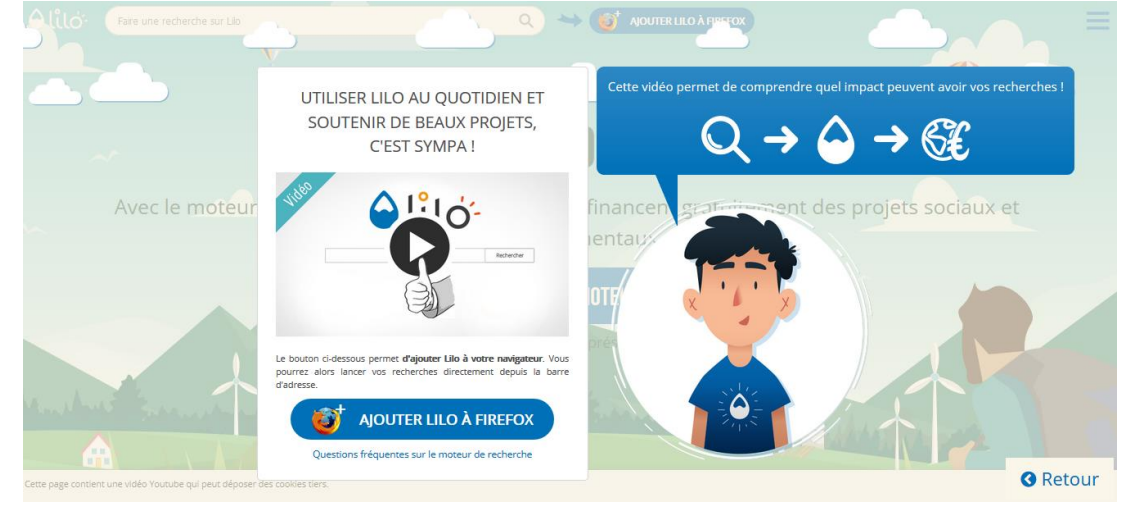

Pour poursuivre l'installation, cliquez à nouveau sur « Ajouter Lilo à Firefox ».

Votre navigateur détecte alors que vous souhaitez installer une extension et vous en demande la permission :

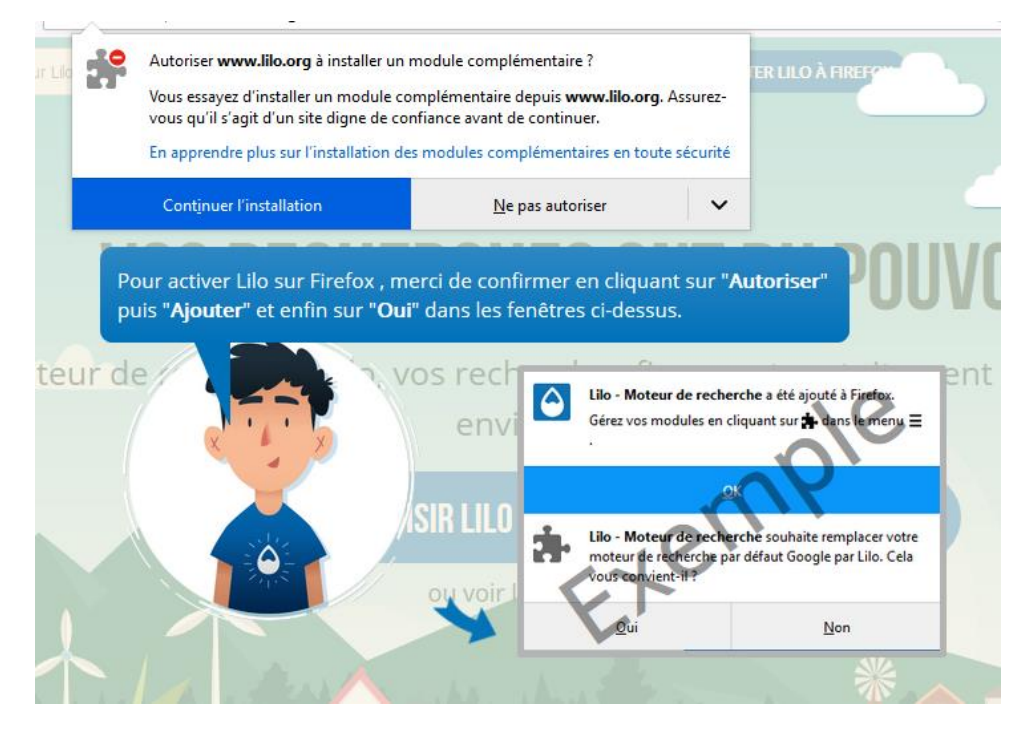

#### Cliquez sur « Continuer l'installation »

Il vous est alors demandé de confirmer votre autorisation pour installer Lilo et pour utiliser certaines des données de votre ordinateur pour le configurer :

| $\mathbf{\hat{\mathbf{O}}}$                                                                                                    | Ajouter Lilo - Moteur de recherche ?<br>Votre permission est nécessaire pour : |                  |  |  |  |
|----------------------------------------------------------------------------------------------------|--------------------------------------------------------------------------------|------------------|--|--|--|
| <ul> <li>Accéder à vos données pour les sites du domaine<br/>lilo.org</li> <li>En savoir plus à propos des permissions</li> </ul> |                                                                                |                  |  |  |  |
|                                                                                                    | <u>A</u> jouter                                                                | A <u>n</u> nuler |  |  |  |

#### Cliquez sur « Ajouter »

Ayant détecté qu'un autre moteur de recherche est déjà installé, Lilo vous demande de confirmer que vous désirez bien replacer celui-ci par Lilo :

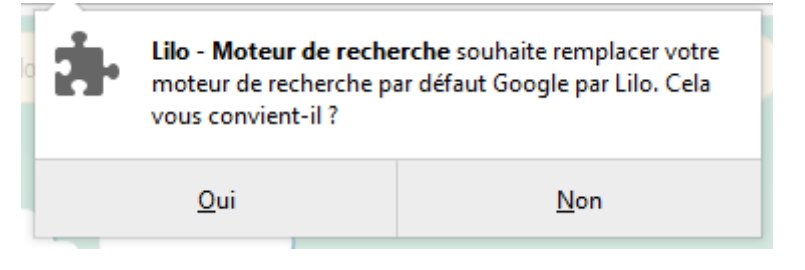

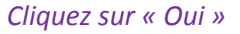

En parallèle une autre fenêtre informative s'ouvre :

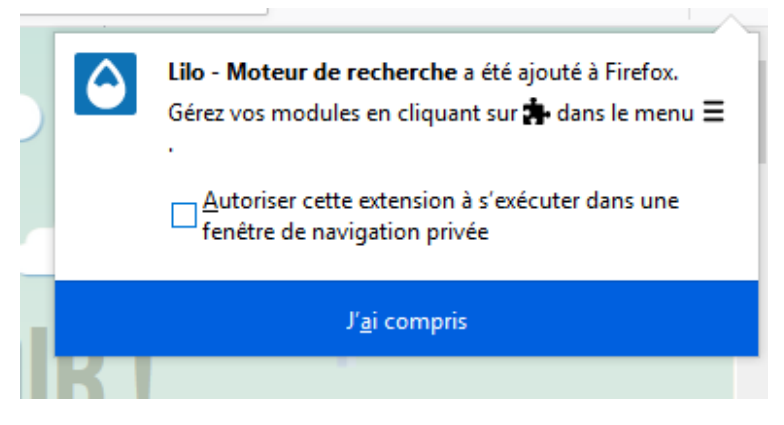

*Cliquez sur « J'ai compris »* pour continuer.

La fenêtre s'efface ; est affiché plus bas au centre le bouton :

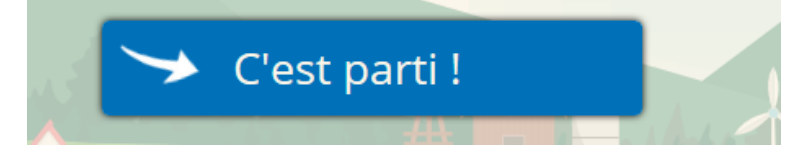

*Cliquez sur « C'est parti »* pour finaliser l'installation et effectuer une recherche.

A ce stade le moteur de recherche Lilo est installé et indique que vous pouvez exécuter vos premières recherches en tapant vos mots clés dans la barre de recherche en haut de l'écran. Lilo s'assure que vous ayez bien compris en affichant le message « Pour lancer une recherche, merci de saisir celle-ci directement dans la barre d'adresse » :

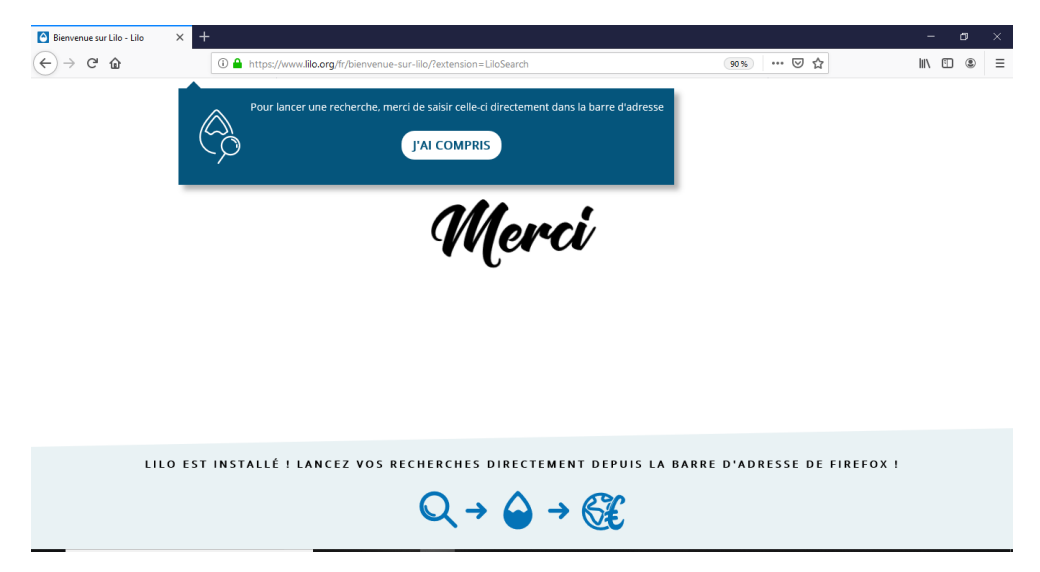

Pour continuer, cliquez sur « J'ai compris »

Après cette phase d'installation du moteur de recherche, débute alors la phase d'installation de Lilo comme moteur de recherche par défaut.

### 2) Configuration de Lilo comme moteur de recherche par défaut

Cette deuxième opération a pour but de lancer Lilo automatiquement lorsque vous ouvrez une nouvelle page de votre navigateur. C'est ce que Lilo appelle « Ajouter comme page nouvel onglet » ou encore configurer Lilo comme « page d'accueil » de votre navigateur.

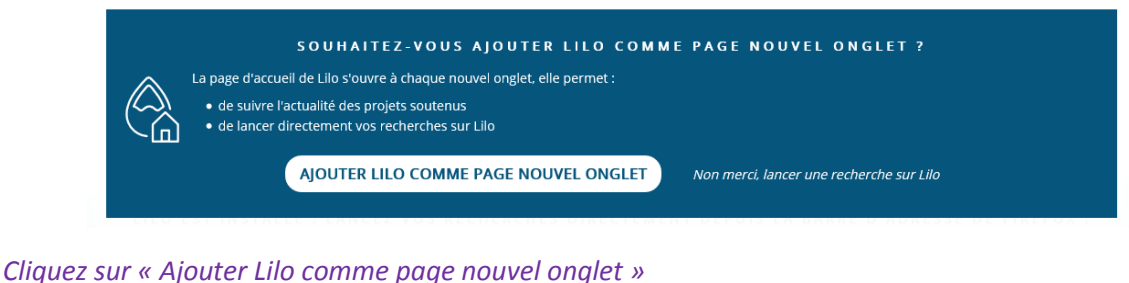

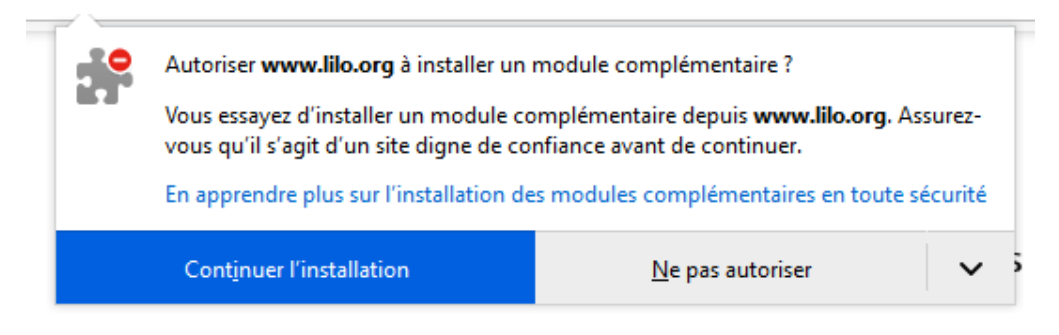

## Il s'agit là-aussi d'une extension ou module complémentaire.

Cliquez sur « Continuer l'installation»

| ô | Ajouter <b>Lilo - Page d'accueil</b> ?<br>Votre permission est nécessaire pour :                                                                                                |                  |    |
|---|----------------------------------------------------------------------------------------------------|------------------|----|
|   | <ul> <li>Accéder à vos données pour les sites du domaine<br/>lilo.org</li> <li>Accéder à l'historique de navigation</li> <li>En savoir plus à propos des permissions</li> </ul> |                  | 25 |
|   | <u>Aj</u> outer                                                                                                    | A <u>n</u> nuler |    |

Vous devez confirmer votre autorisation de configurer Lilo comme page d'accueil. *Cliquez sur « Ajouter »* 

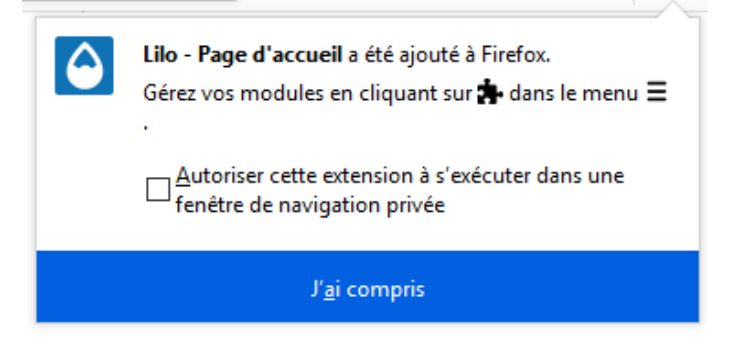

*Cliquez sur « J'ai compris »* pour continuer.

# 3) Configuration complémentaire, si nécessaire

Dans le cas où l'installation ne l'aurait pas configuré automatiquement, il est nécessaire d'activer les deux extensions. Pour cela, cliquez sur la case avec 3 petits traits superposés dans la case en haut à droite de Firefox :

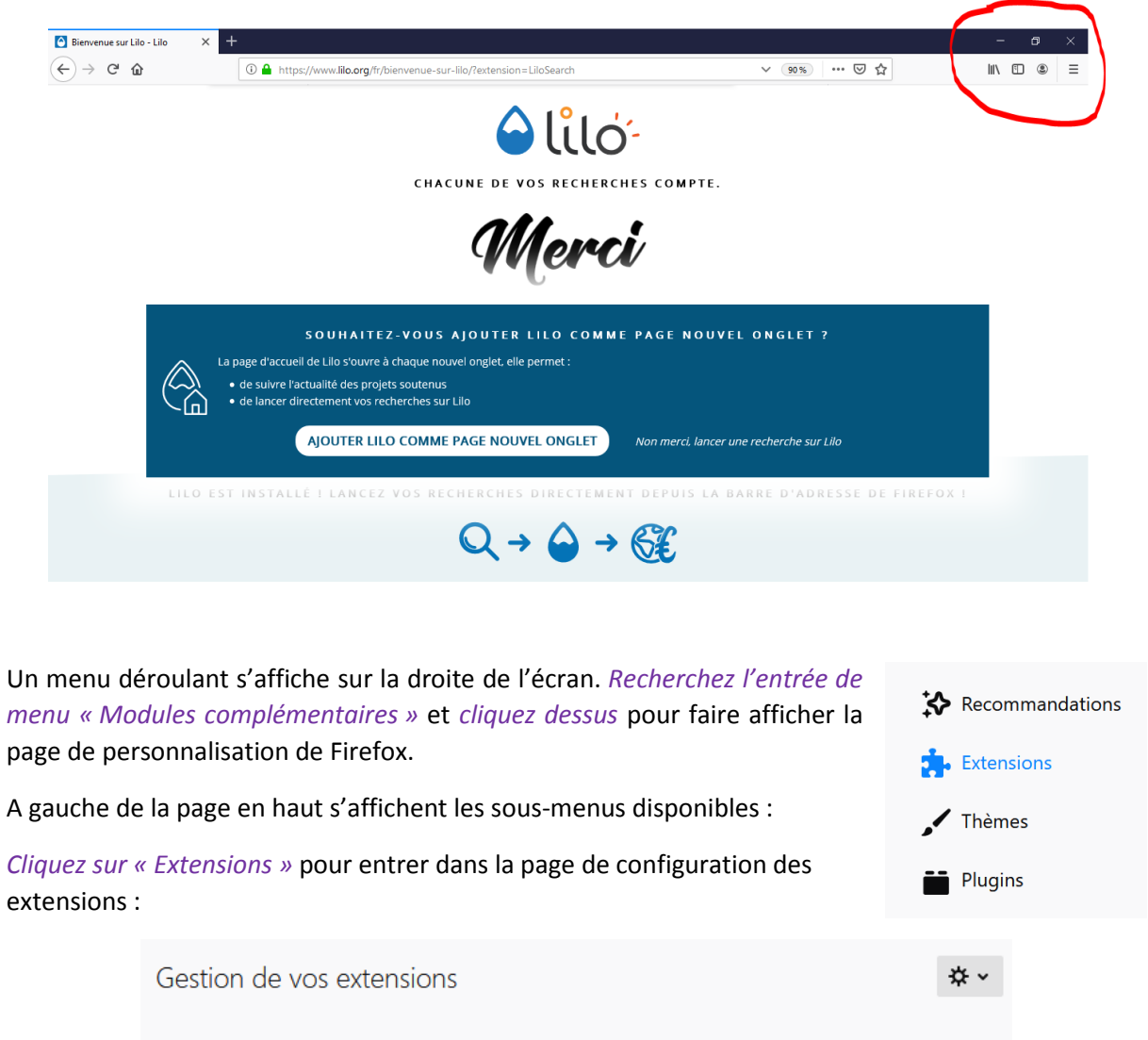

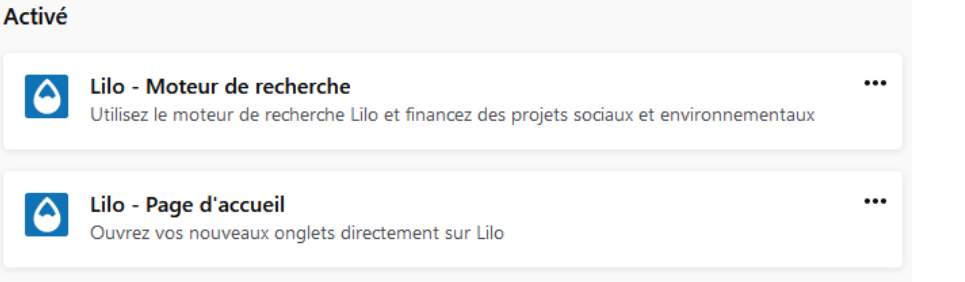

Cliquez sur les trois petits points à droite de la ligne « Lilo – Moteur de recherche » puis cliquez sur « Plus d'options »

| Lilo - Moteur de recherche<br>Utilisez le moteur de recherche Lilo et financez des projets sociaux et environnementaux |                                                                                           |  |  |  |  |
|----------------------------------------------------------------------------------------------------|-------------------------------------------------------------------------------------------|--|--|--|--|
| Détails Permissions                                                                                                    |                                                                                           |  |  |  |  |
| Autoriser les mises à jour automatiques                                                                                | ● Par défaut ○ Activées ○ Désactivées                                                     |  |  |  |  |
| Exécution dans les fenêtres privées<br>Lorsqu'elle est autorisée, l'extension a accès à v<br>En savoir plus            | O Autoriser      Ne pas autoriser<br>vos activités en ligne lors d'une navigation privée. |  |  |  |  |
| Auteur                                                                                                    | Lilo                                                                                      |  |  |  |  |
| Version                                                                                                    | 1.0.2                                                                                     |  |  |  |  |
| Dernière mise à jour                                                                                                   | 16 septembre 2019                                                                         |  |  |  |  |
| Appréciation                                                                                                    | ★★★★★ 35 critiques                                                                        |  |  |  |  |

*Cliquez sur les trois petits points* à droite de la ligne sur cette nouvelle fenêtre et *cliquez sur* « *Activer* ».

*Sortez du navigateur, puis entrez à nouveau* : il doit s'ouvrir sur une page de recherche Lilo et en haut à droite apparaît votre compteur de gouttes.

| 111 | •              | ۹ | ≡   |
|-----|----------------|---|-----|
|     | <del>0</del> 1 |   | = î |

Répétez ensuite l'opération pour la ligne « Lilo – Page d'accueil ».